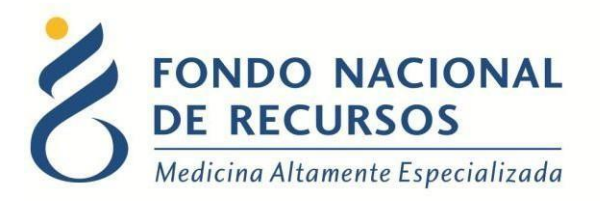

# Manual de Receta Electrónica para Reproducción Asistida de Alta Complejidad

Unidad Informática Mayo 2020

**Copyright 2020** © **Fondo Nacional de Recursos** - Se permite la distribución y la copia literal de este artículo en su totalidad por cualquier medio, sin paga de derechos, siempre y cuando se conserve la nota de copyright y esta nota de permiso.

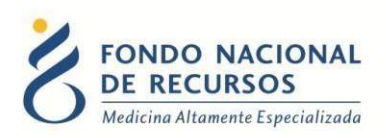

# Índice de contenido

| 1- Introducción                | 3  |
|--------------------------------|----|
| 2. Ingreso por primera vez     | 3  |
| 2.1 Requisitos Previos         | 3  |
| 2.2 Usuario y contraseña       | 3  |
| 2.3 Inicio de sesión (Login)   | 4  |
| 3.Usuario                      | .5 |
| 4.Identificar Paciente         | 5  |
| 4.1- Recetea                   | 6  |
| 4.2- Historial de receta       | 8  |
| 5. Consultas sobre el sistema1 | 0  |

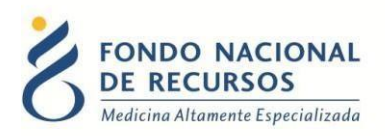

# 1-Introducción

Esta herramienta permite el ingreso de la receta para indicación de medicamentos de pacientes de Reproducción Asistida y Ovodonación.

#### 2. Ingreso por primera vez

#### **2.1 Requisitos Previos**

Para poder trabajar en el nuevo Sistema de Gestión del FNR deberá tener instalado alguno de los siguientes navegadores: Mozilla Firefox, Opera o Safari.

Verifique si tiene instalado alguno de los navegadores mencionados, en caso contrario solicíteselo al departamento de informática de su institución. Puede descargarlos gratuitamente.

#### 2.2 Usuario y contraseña

Usted recibirá un mail desde un destinatario: "no\_responder@fnr.gub.uy", en cuyo asunto dice: "Creación Usuario FNR". En el mismo, se comunicó la denominación que le hemos dado al usuario y la contraseña que le asignó el sistema.

Para ingresar al Portal debe ir a la web del FNR: www.fnr.gub.uy. Allí debe clickear el botón "Acceso al Portal":

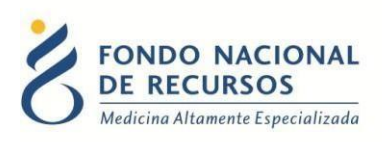

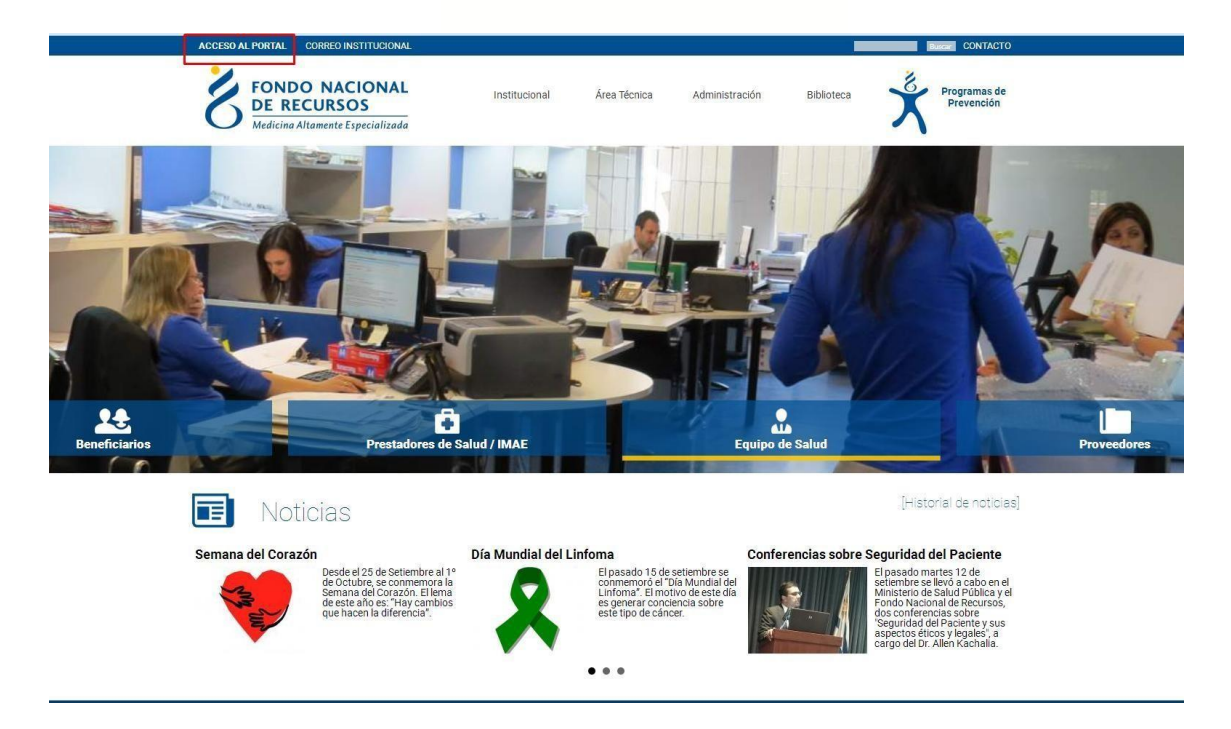

# 2.3 Inicio de sesión (Login)

| 👌 Ingre              | sar al Portal                             |
|----------------------|-------------------------------------------|
| 🛆 Usuario            |                                           |
| 🗟 Contraseña         |                                           |
| 🥅 Mostrar Contraseña |                                           |
|                      | ;Olvidaste tu <u>Contraseña/Password?</u> |
| II                   | NGRESAR                                   |
|                      |                                           |

En esta pantalla Ud. debe ingresar su nombre de usuario y su contraseña (los que se le enviaron por e-mail).

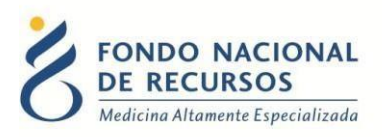

La primera vez que ingrese, le solicitará cambio de contraseña, esto se debe a un tema de seguridad. Luego de realizar el cambio, está en condiciones de comenzar a trabajar en el sistema.

En caso de olvido de contraseña, deberá solicitar una nueva desde "¿Olvidaste tu Contraseña/Password?", en esta misma pantalla.

## **3- Usuario**

Las clínicas necesitaran el siguiente Rol y Dependencia para poder trabajar con las Recetas electrónicas.

Rol: medicamentos\_recetador

Dependencia: clínicara\_"nombre de clínica"

## **4- Identificar paciente**

Una vez dentro del Portal, deberá ingresar en "Medicamentos"  $\rightarrow$  "Receta electrónica":

| FONDO NACIONAL<br>DE RECURSOS<br>Medicina Altamente Especializada | Portal de<br>Usuario:PRUEBA | el Sistema de Gestión<br>Dependencia CLINICA PRUEBA                                                | 🕲 🛛 <b>?</b>  ) |
|-------------------------------------------------------------------|-----------------------------|----------------------------------------------------------------------------------------------------|-----------------|
|                                                                   | Administración              | Trámites Medicamentos                                                                              |                 |
| Notificaciones                                                    | Avisos de<br>Excel PD       | I Sistema                                                                                          |                 |
|                                                                   | Fecha ↓₹                    | Titulo                                                                                             | 11              |
|                                                                   | 15/05/2020                  | Solicitud inicial autorizada -                                                                     |                 |
|                                                                   | 15/05/2020                  | Solicitud inicial autorizada -                                                                     |                 |
|                                                                   | 14/05/2020                  | Solicitud de ciclo autorizada -                                                                    |                 |
|                                                                   | 14/05/2020                  | Solicitud de ciclo pendiente -                                                                     |                 |
|                                                                   | 14/05/2020                  | Solicitud de ciclo pendiente -                                                                     |                 |
|                                                                   | 14/05/2020                  | Solicitud de ciclo autorizada -                                                                    |                 |
| https://portal.fnr.gub.uy:8143/Portal/#                           | 18 de Julio                 | 985, Galería Cristal 3er. Piso   Tel:2901 4091   Fax: 2902 0783   C.P. 11100, Montevideo, Uruguay. | Mensajes        |

Desde la pantalla de Receta electrónica, el médico podrá indicar el tratamiento así como la Dosis y la duración de la indicación

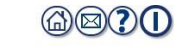

| 2 | FONDO NACIONAL                   | Receta Electronica                  | Web         |
|---|----------------------------------|-------------------------------------|-------------|
| 6 | DE RECURSOS                      | No inizia da ancián com al computer | version: 0. |
| U | Medicina Altamente Especializada | Con la dependencia:                 |             |

| Búsqueda                   |                                                                                                    | ]               |
|----------------------------|----------------------------------------------------------------------------------------------------|-----------------|
| Documento                  |                                                                                                    | Buscar Paciente |
|                            |                                                                                                    |                 |
|                            | -<br>18 de Julio 985, Galería Cristal 3er. Piso   Tel:2901.4091   Fax: 2902.0783   C.R. 11100, Montevideo, | Uruguay.        |
| ocumento es para           | Codigo Ovodonacion es para pacientes que                                                                   |                 |
| acientes de repr. asistida | reciben ovodonacion.                                                                                       |                 |

Mensajes

Aquí deben ingresar con el número de cédula sin puntos, sin guion ni dígito verificador y dar enter o Buscar Paciente.

Para el caso de Ovodonación se busca con el código del mismo.

#### 4.1- Receta

| ocumento Código Ov                                                                                         | rodonación                                                                                                    |                                                           |                                                |              | Buscar                                                         | Paciente  |
|----------------------------------------------------------------------------------------------------|----------------------------------------------------------------------------------------------------|-----------------------------------------------------------|------------------------------------------------|--------------|----------------------------------------------------------------|-----------|
| ciente seleccionada<br>ocumento Nombre Cor<br>234567                                                       | mpleto                                                                                                    | Programa/Tratamiento S<br>REPRODUCCION ASISTI             | <b>eleccionado</b><br>DA DE ALTA COMPLEJIDAE   | )            | Historial de                                                   | recetas   |
| Itorizacion actual                                                                                         |                                                                                                    |                                                           |                                                |              |                                                                |           |
| Fase/Etapa                                                                                                 | Fecha                                                                                                    | Comple                                                    | ta                                             | Autorizació  | n Especial                                                     |           |
| SOLICITUD CICLO                                                                                            | 13/05/2020                                                                                                    | No                                                        |                                                | Guardar val  | or de autorización                                             |           |
|                                                                                                    |                                                                                                    |                                                           |                                                | Guardar va   |                                                                | respeciar |
| Aédico<br>úmero de Caja<br>12345<br>Verificar<br>ombre Completo<br>Joctor de Prueba                        |                                                                                                    | Número de Da<br>1234567                                   | Verificar                                      |              |                                                                |           |
|                                                                                                    | Cantidad de días                                                                                                    | s para los que se indi                                    | ca medicación                                  |              |                                                                |           |
|                                                                                                    |                                                                                                    |                                                           | ۲                                              |              |                                                                |           |
| 1 dia                                                                                                    | 2 dias                                                                                                    | 3 días<br>para los que se indio                           | 4 dias                                         | Fecha de fin |                                                                | Mer       |
| 1 dia<br>rincipios Activos                                                                                 | 2 dias                                                                                                    | 3 dias<br>para los que se indi<br>alculará medicación pa  | 4 dias                                         | Fecha de fin | Unidad                                                         | Mer       |
| 1 dia<br>rincipios Activos<br>Pri                                                                          | 2 dias Cantidad de dias El sistema ca incipio Activo                                                                                                    | 3 dias<br>para los que se indi-<br>alculará medicación pa | 4 dias<br>ca medicación<br>ra 4 días.<br>Dosis | Fecha de fin | Unidad                                                         |           |
| 1 dia<br>rincipios Activos<br>Pri<br>CC                                                                    | 2 dias Cantidad de dias El sistema ca incipio Activo DNSERVADORAS ARIA LIROFOLITROFINA                                                                                                    | 3 días para los que se indi alculará medicación pa        | 4 dias<br>ca medicación<br>ra 4 días.<br>Dosis | Fecha de fin | Unidad                                                         |           |
| 1 dia rincipios Activos Pri CCC FSH URINA                                                                  | 2 dias Cantidad de dias El sistema ca incipio Activo DNSERVADORAS ARIA-UROFOLITROFINA ITE ALEA (FOLITROFINA ALEA)                                                                                                    | 3 días para los que se indi alculará medicación pa        | 4 dias                                         | Fecha de fin | Unidad<br>•<br>UI •                                            | Mer       |
| 1 dia rincipios Activos Pri CC FSH URINA FSH RECOMBINAN FSH RECOMBINAN                                     | 2 dias Cantidad de dias El sistema ca incipio Activo DISERVADORAS ARIA-UROFOLITROFINA AIFA (FOLITROFINA ALFA) ITE BETA (FOLITROFINA BETA)                                                                                                    | 3 dias                                                    | 4 dias                                         | Fecha de fin | Unidad<br>UI •<br>UI •<br>UI •                                 |           |
| 1 dia<br>Principios Activos<br>Pri<br>CCC<br>FSH URINA<br>FSH RECOMBINAN<br>FSH RECOMBINAN<br>HMG-MENOTROF | 2 dias Cantidad de dias El sistema ca Incipio Activo DNSERVADORAS ARIA-UROFOLITROFINA ALFA (FOLITROFINA ALFA) ITE BETA (FOLITROPINA BETA) PINA ALTAMENTE PURIFICADA                                                                                            | 3 dias                                                    | 4 dias                                         | Fecha de fin | Unidad<br>UI •<br>UI •<br>UI •<br>UI •                         |           |
| 1 dia Trincipios Activos Pri CC FSH URINA FSH RECOMBINAN FSH RECOMBINAN HMG-MENOTROF                       | 2 dias Cantidad de dias El sistema ca incipio Activo DNSERVADORAS ARIA-UROFOLITROFINA ITE ALFA (FOLITROPINA ALFA) ITE BETA (FOLITROPINA BETA) PINA ALTAMENTE PURIFICADA CETRORELIX                                                                             | 3 días  para los que se indi alculará medicación pa       | 4 dias                                         | Fecha de fin | Unidad<br>UI •<br>UI •<br>UI •<br>UI •<br>UI •<br>UI •         |           |
| 1 dia Principios Activos Pri CCC FSH URINA FSH RECOMBINAN FSH RECOMBINAN HMG-MENOTROF                      | 2 dias Cantidad de dias El sistema ca incipio Activo DNSERVADORAS ARIA-UROFOLITROFINA ALFA (FOLITROFINA ALFA) ITE BETA (FOLITROPINA BETA) PINA ALTAMENTE PURIFICADA CETRORELIX ROLIDE DEPOSITO                                                                 | 3 dias para los que se indi alculará medicación pa        | 4 dias                                         | Fecha de fin | Unidad<br>UI •<br>UI •<br>UI •<br>UI •<br>MG •                 |           |
| 1 dia Principios Activos Pri CCC FSH URINA FSH RECOMBINAN FSH RECOMBINAN HMG-MENOTROF LEUP TRIPTOF         | 2 dias Cantidad de dias El sistema ca Incipio Activo INSERVADORAS ARIA-UROFOLITROFINA ALFA) ITE ALFA (FOLITROPINA ALFA) ITE ALFA (FOLITROPINA BETA) PINA ALTAMENTE PURIFICADA CETRORELIX ROLIDE DEPOSITO RELINA DOSIS DIARIA                                   | 3 dias  para los que se indi alculará medicación pa       | 4 dias                                         | Fecha de fin | Unidad<br>UI •<br>UI •<br>UI •<br>UI •<br>UI •<br>MG •<br>MG • |           |
| 1 dia rincipios Activos Pri CC FSH URINA FSH RECOMBINAN FSH RECOMBINAN HMG-MENOTROF LEUP TRIPTOF           | 2 dias Cantidad de dias El sistema ca incipio Activo DNSERVADORAS ARIA-UROFOLITROFINA ITE ALFA (FOLITROPINA ALFA) ITE ALFA (FOLITROPINA ALFA) ITE ALFA (FOLITROPINA BETA) INA ALTAMENTE PURIFICADA CETRORELIX ROLIDE DEPOSITO RELINA DOSIS DIARIA ICG URINARIA | 3 dias  para los que se indi alcutará medicación pa       | 4 dias                                         | Fecha de fin | Unidad<br>VIV<br>UIV<br>UIV<br>UIV<br>MGV<br>MGV<br>MGV<br>UIV |           |

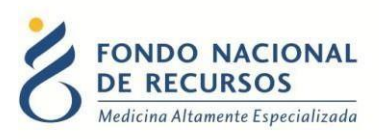

- 1- En "Paciente seleccionada" se muestra información de la paciente, así como el "Historial de Recetas"
- 2- "Autorización actual" contiene información de la dosis actual de la paciente.
- 3- "Receta" basta con poner el número de Caja Profesional del doctor para verificar quien lleva el tratamiento o también se puede digitar la cédula, sin puntos, sin guion ni dígito verificador.
- 4- "Principios activos" es donde debe colocarse la cantidad de Dosis diaria que desea entregarse al paciente, así como la duración de la misma. Una vez guardada la receta, se verá reflejada dicha indicación en nuestro sistema de entrega de medicamentos.
- 5- Una vez guardada la receta, se verá reflejada dicha indicación en nuestro sistema de entrega de medicamentos.

| Mensajes                                                                          | Limpiar Cerrar |
|-----------------------------------------------------------------------------------|----------------|
| 00:36:35   fnr-cem : La receta ha sido guardada con éxito con identificador 11698 |                |
|                                                                                   |                |
|                                                                                   | J              |

#### Notas:

Una vez logueado al sistema, entrando en la opción de Receta Electrónica con el mismo paciente se muestra el último médico que recetó, también aparece en pantalla la última indicación al paciente.

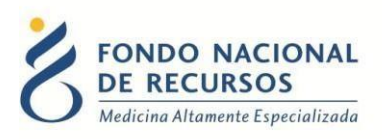

## 4.2 - Historial de Recetas

| Búsqueda             |                                    | <i>0.</i>      |                                                                 |                                        |  |
|----------------------|------------------------------------|----------------|-----------------------------------------------------------------|----------------------------------------|--|
| Documento            | Código Ovodonació                  | n              |                                                                 | Buscar Paciente                        |  |
| Paciente selecci     | ionada                             |                |                                                                 |                                        |  |
| Documento<br>1234567 | Nombre Completo<br>PACIENTE PRUEBA | Progra<br>REPR | ama/Tratamiento Seleccionado<br>ODUCCION ASISTIDA DE ALTA COMPI | LEJIDAD Historial de recetas           |  |
| Autorizacion act     | /Etapa                             | Fecha          | Completa                                                        | Autorización Especial                  |  |
| SOLICIT              |                                    | 13/05/2020     | No                                                              |                                        |  |
|                      |                                    |                | ^                                                               | Guardar valor de autorizacion especial |  |

Haciendo click aquí se desplegará el historial de recetas que tuvo el paciente.

| Acciones *   |
|--------------|
| Acciones     |
| Ver detailes |
|              |
|              |
|              |
|              |
|              |
|              |
|              |

| DF RECURSO             |                  |                            |        | ×      |   |
|------------------------|------------------|----------------------------|--------|--------|---|
| Medicina Altamente Esp | CO               |                            |        |        |   |
|                        | El sistema indi  | icó medicación para 4 días |        | 5      |   |
| _ Prin                 | cipios Activos   |                            |        | Volver |   |
| Historial de rece      | Principio Activo | Dosis                      | Unidad |        | J |
|                        | CETRORELIX       | 0.25                       | MG     |        |   |
|                        |                  |                            |        |        |   |
|                        |                  |                            |        |        |   |
|                        |                  |                            |        |        |   |
|                        |                  |                            |        |        |   |
|                        |                  |                            |        |        |   |
|                        |                  |                            |        |        |   |
|                        |                  |                            |        |        |   |
|                        |                  |                            |        |        |   |
|                        |                  |                            |        |        |   |
|                        |                  |                            |        |        |   |

Cada receta tiene una identificación, así como un detalle de la misma donde seexpresa la indicación y duración de dosis de los medicamentos.

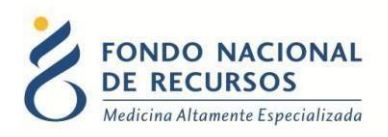

#### 5. Consultas sobre el sistema

En caso de que se presente algún error o consulta durante la utilización del sistema, solicitamos que se comunique con nosotros. Para esto, haga clic en el botón Consultas

a Informática i que se encuentra en la parte superior derecha de la pantalla.

| FONDO NACIONAL<br>DE RECURSOS<br>Medicina Altamente Especializada | Institucional | Área Técnica | Administración |
|-------------------------------------------------------------------|---------------|--------------|----------------|
| Consultas sobre los                                               | Sistemas      | 6            |                |
| Nombre *                                                          |               |              |                |
|                                                                   |               |              |                |
| Correo electrónico *                                              |               |              |                |
|                                                                   |               |              |                |
| Institución a la que pertenece                                    |               |              |                |
|                                                                   |               |              |                |
| Teléfono de Contacto                                              |               |              |                |
|                                                                   |               |              |                |
| ¿Que parte del sistema utiliza?*                                  |               |              |                |
| - Seleccionar -                                                   |               |              |                |
| Ingrese su consulta *                                             |               |              |                |

También puede comunicarse por el 2901 40 91 o vía e-mail a: atencionalusuario@fnr.gub.uy